## Employment Verification Step by Step

| Step | Action                                                                                                    |
|------|----------------------------------------------------------------------------------------------------|
| 1.   | Using your CAC or non-CAC login, log on to the DCPDS portal at <u>https://compo.dcpds.cpms.osd.mil/</u> and follow through to the Navigator screen.                                                                                                    |
| 2.   | Select the <b>My Biz</b> link.<br>My Biz                                                                                                    |
| 3.   | To begin, select the <b>Employment Verification</b> link.<br>Employment Verification                                                                                                    |
| 4.   | <b>Employee Information</b><br>Review your Employee Information and scroll down to select the information you would like to send.                                                                                                    |
| 5.   | Select Information to SendReview the 'Related Information' box on the right and then make your selection to either sendEmployment Information or Employment and Salary Information.For example, select Employment and Salary Information option.                                                                                                    |
| 6.   | Recipient Information         Click in the To field to enter the recipient's email address.         *To: recipient.email@yahoo.com         *My Email:         Verify your email address in the My Email field. If your e-mail address is blank or incorrect, enter or overwrite the e-mail display. You can also update your work e-mail under My Biz>Update My Information>Profile Tab>Work E-mail Address. |
| 7.   | Click the Continue button.                                                                                                    |

| Step | Action                                                                                                    |
|------|----------------------------------------------------------------------------------------------------|
| 8.   | Employment Verification - Acknowledge and Submit                                                                                                    |
|      | To review the full page, scroll down. This page provides you with a preview of the information the recipient will receive.                                                                  |
|      | Select the <b>Print Receipt</b> button if you would like to print a full copy for yourself or save to your computer.  Print Receipt                                                         |
|      | Select <b>Open</b> to view, print or save an exact copy of what the recipient will receive.                                                                                                 |
|      | To close the open document and return to the Acknowledge and Submit screen select the red X.                                                                                                |
|      | Note: There is no email address listed on the "Emailed To" field (at the bottom of the Receipt page) since this is a personal copy.                                                         |
|      | Review the Recipient Information email address and your email address to ensure they are correct. If something is incorrect, go <b>back</b> .                                               |
| 9.   | Now that you previewed your employment and salary information, select Acknowledge and Submit to email the employment verification.<br>Acknowledge and Submit                                |
| 10.  | Disclaimer<br>The Disclaimer page displays.                                                                                                    |
|      | Read the <b>Warning</b> and select <b>Yes</b> to complete the process. Select <b>No</b> to go back.                                                                                         |
|      | Remember: You must provide the password to the intended recipient so that the document can be viewed.                                                                                       |
| 11.  | Confirmation<br>The confirmation made displays with the small addresses listed                                                                                                    |
|      | The commation page displays with the email addresses listed.                                                                                                    |
|      | Click the <b>Return To Home</b> link at the bottom left to return to the Navigator screen where you started.           Return To Home                                                       |
| 12.  | Logout at the top right of the page.                                                                                                    |
|      | From this point, access your email to retrieve the system generated email with password. This password must be forwarded to the recipient in order to open the password protected document. |
| 13.  | <b>Email</b><br>This is an example of the subject line password email the employee will receive.<br>Employment Verification 276963_20130206093722                                           |
|      | Open the email to review the password and remember; it is the responsibility of the employee to provide the password to the recipient.                                                      |

| Step | Action                                                                              |
|------|-------------------------------------------------------------------------------------|
| 14.  | This is an example of the subject line email attachment the recipient will receive. |
|      | [WARNING : MESSAGE ENCRYPTED] Employment Verification for Terrence                  |
|      | The recipient will need the password from the employee to open the attachment.      |
|      | EmployeeVerification.pdf                                                            |

## Sample: Employment Verification with Salary (sanitized)

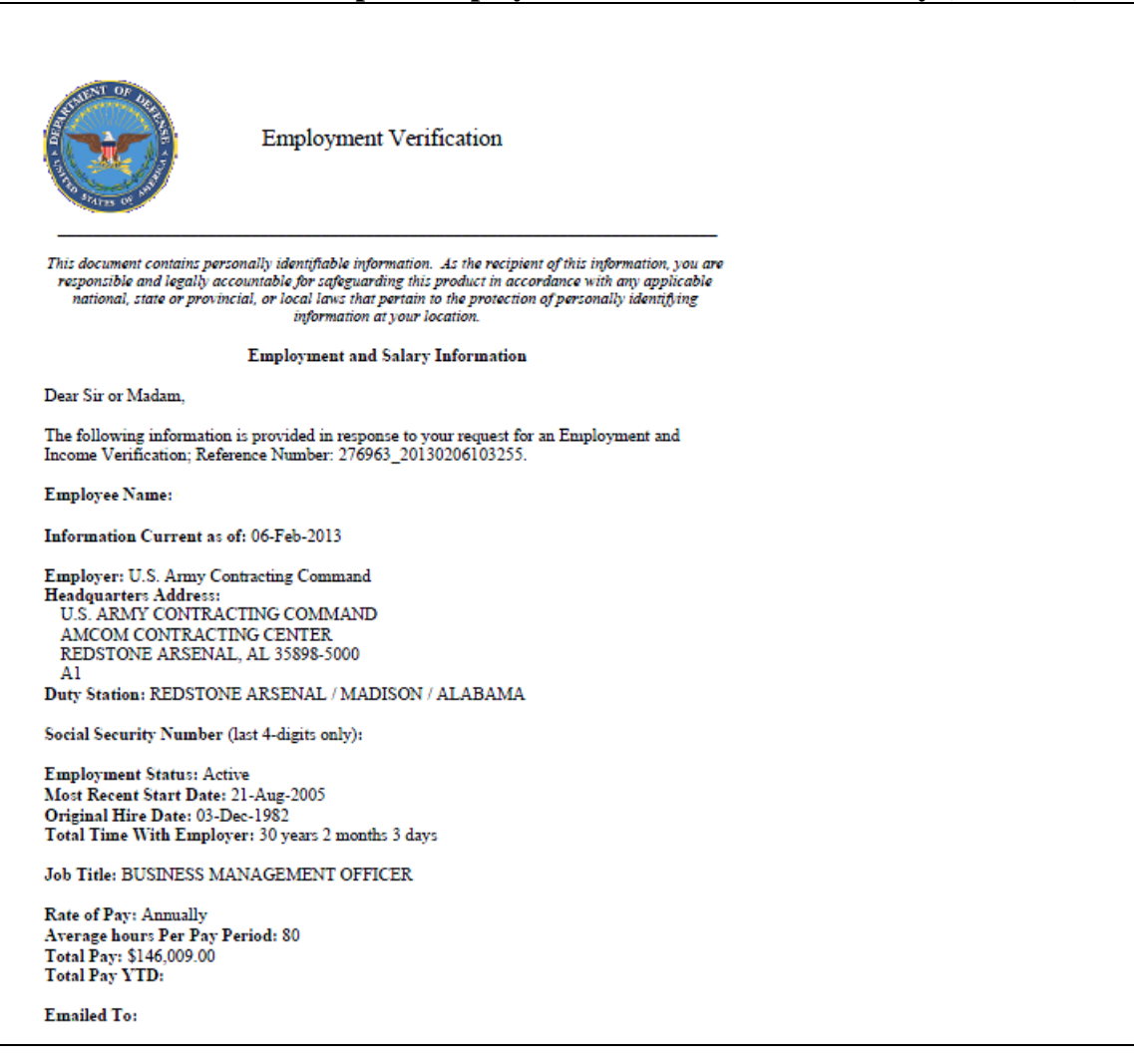